### PASO 1

| Facturación | Pto. Venta              | Producción    | G. Obra |  |  |  |  |  |  |
|-------------|-------------------------|---------------|---------|--|--|--|--|--|--|
| Auxili      | ares                    |               | >       |  |  |  |  |  |  |
| Factur      | ras de Venta            |               |         |  |  |  |  |  |  |
| Reme        | sas                     |               |         |  |  |  |  |  |  |
| Efecto      | s                       |               |         |  |  |  |  |  |  |
| Agrup       | ación Autom             | nática        |         |  |  |  |  |  |  |
| Albara      | nes Pendtes             | . de Facturar |         |  |  |  |  |  |  |
| Reclar      | mación Docu             | mentos y Dei  | udas    |  |  |  |  |  |  |
| Factur      | ación de Alb            | aranes        |         |  |  |  |  |  |  |
| Factur      | ación de Alb            | aranes Cta.Aj | ena     |  |  |  |  |  |  |
| Cobro       | de Facturas/            | /Efectos      |         |  |  |  |  |  |  |
| Introd      | ducción de Pagos/Cobros |               |         |  |  |  |  |  |  |
| Cance       | lación de Efe           | ctos de Deud  | lores   |  |  |  |  |  |  |

Para generar los cobros de facturas o efectos tenemos que ir a la pestaña de :

### FACTURACIÓN - COBRO DE FACTURAS/EFECTOS

| 🔊 clearER  | Р                 |          |         |          |                  |            |             |        |             |         |         |          |          |              |          |         |              |             |             |             |         |             | -        |              | $\times$ |
|------------|-------------------|----------|---------|----------|------------------|------------|-------------|--------|-------------|---------|---------|----------|----------|--------------|----------|---------|--------------|-------------|-------------|-------------|---------|-------------|----------|--------------|----------|
| plicación  | Almacén Compras   | Venta    | as Fa   | cturaci  | ón Pto.Ve        | enta Pro   | oducción    | G. Obr | as Identida | des Tra | nsporte | S.G.Alma | cenes Ca | lidad Avisos | PDA C    | Opport  | unity Market | ing Utilida | ades Ayuda  |             |         |             |          |              |          |
| e 🏅 🖂      | 🔒 🔝 🔝 1 Ope       | n Soft S | ervicio | s Inform | aticos, s.l. / : | 1 Delegaci | ion Central | •      |             |         |         |          |          |              | Cob      | ro de   | e Facturas   | /Efecto     | s           |             |         |             | 1        | paula - 18/1 | 2/2024   |
|            |                   |          |         |          |                  |            |             |        |             |         |         |          |          |              |          |         |              |             |             |             |         |             | «        | ۹.0          | 8        |
| Ejercicio  | Serie             | Factu    | ıra     |          |                  |            |             |        |             | N.Ef    | ecto    | D. Fecha | a Fac.   | H. Fecha F   | ac.      | Cliente |              |             |             |             |         | Situación   |          | /            |          |
| 2024       | ~                 |          |         |          |                  |            |             |        |             |         |         |          | 17       |              | 17       |         |              |             |             |             | R 🕄     | Pendientes  |          |              | $\sim$   |
| Comercial  |                   |          |         |          |                  |            |             |        |             |         |         | D.Fecha  |          | H.Fecha      |          | C.Cobro | o Cont       | abilizado   | Cód. Concep | to Metálico |         |             |          |              |          |
|            |                   |          |         |          |                  |            |             |        |             | 0       | 2       |          | 17       |              | 17       |         |              | ~           |             |             |         |             |          |              |          |
| Descripció | n del Cobro       |          |         |          |                  |            |             |        |             |         |         | D. Fecha | Conta.   | H. Fecha C   | onta.    | Concep  | to Contrapar | tida        |             |             |         |             |          |              |          |
|            |                   |          |         |          |                  |            |             |        |             |         |         |          | 17       |              | 17       |         |              |             |             |             |         |             |          |              |          |
| <b>#</b>   | 8 🖪 🔁 🔁           |          |         | Listado  |                  |            |             |        |             |         |         |          |          |              |          |         |              |             |             |             |         |             | Busca    | r            |          |
| C.Co       | Descripción del C | Fe       | s       | Fac      | Fecha            | N.Ef       | C.Clie      | Clie   | C.Come      | Imp     | Gastos  | Pag      | Cód. Con | cepto Me     | C. Medic | de      | Medio de     | Cta. Con    | table Medio | Contabili   | C.Forma | Contabiliza | Contrapa | NºAsi        |          |
| 18.3       | Pago de Efecto    | 09       | 0       | 240      | 03/01/           | 1          | 1 142       | Dist   | 2           | 4.77    | 0,0     | 0 1.77   |          |              |          |         |              |             |             | <b>V</b>    | 03      | 09/01/2024  | 5720001  | 1.948        | ^        |
| 18.4       | Pago de Efecto    | 16       | 0       | 240      | 04/01/           | 1          | 64.300      | но     | 3           | 3.70    | 0,0     | 0 702,   |          |              |          |         |              |             |             |             | 03      | 16/01/2024  | 5720001  | 1.954        |          |
| 18.4       | Pago de Efecto    | 17       | 0       | 240      | 03/01/           | . 1        | 1 103       | VIL    | 2           | 4.45    | 0,0     | 0 1.45   |          |              |          |         |              |             |             | <b>V</b>    | 03      | 17/01/2024  | 5720001  | 1.956        |          |
| 18.4       | Pago de Efecto    | 15       | 0       | 240      | 03/01/           | . 1        | 1 103       | VIL    | 2           | 4.45    | 0,0     | 0 2.10   |          |              |          |         |              |             |             |             | 53      | 15/02/2024  | 5720001  | 1.988        |          |
| 18.4       | Pago de Efecto    | 15       | 0       | 240      | 04/01/           | . 1        | 64.300      | но     | 3           | 3.70    | 0,0     | 0 2.10   |          |              |          |         |              |             |             |             | 03      | 15/02/2024  | 5720001  | 1.989        |          |
| 18.4       | Pago de Efecto    | 08       | 0       | 240      | 03/01/           | 1          | 1 143       | DIS    | 2           | 4.76    | 0,0     | 0 2.50   |          |              |          |         |              |             |             |             | 03      | 08/03/2024  | 5720001  | 2.006        |          |
| 18.4       | Pago de Efecto    | 22       | 0       | 240      | 28/02/           | 1          | 1 10.900    | HIS    | 2           | 7.51    | 0,0     | 0 1.51   |          |              |          |         |              |             |             |             | 03      | 22/03/2024  | 5720001  | 2.019        |          |
| 18.5       | Pago de Efecto    | 09       | 0       | 240      | 08/04/           | 1          | 1 141       | MA     | 1           | 2.39    | 0,0     | 0 416,   |          |              |          |         |              |             |             | <b>M</b>    | 03      | 09/04/2024  | 5720001  | 2.033        |          |

El siguiente paso será darle al botón de añadir para insertar los pagos. Entonces se nos abrirá la siguiente pestaña:

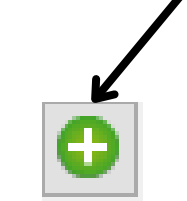

O por la situación de la

|                                                                    |                                                                  |                                                       | Joi la situa                                                        | cion de la                                           |                                                             |
|--------------------------------------------------------------------|------------------------------------------------------------------|-------------------------------------------------------|---------------------------------------------------------------------|------------------------------------------------------|-------------------------------------------------------------|
| Por defecto el                                                     | programa nos va<br>na de vencimiento                             | facti                                                 | ura: Pendiente                                                      | es, cobradas                                         |                                                             |
| del día de hoy<br>nos aparecer<br>hasta esa fech<br>(se puede borr | , por lo que solo<br>an las facturas<br>a de vencimeinto<br>rar) | También se pue<br>filtrar por ejerci<br>(el año)      | ede<br>cio                                                          | Y también se<br>clientes, pa<br>factura que<br>pagos | e puede filtrar por<br>ara encontrar la<br>queremos generar |
|                                                                    | 🔊 clearERP                                                       | 1                                                     |                                                                     | 1                                                    | – 🗆 ×                                                       |
|                                                                    | Aplicación Almacén Compras Ventas Facturación Pto. Venta Prod    | lucción G. Obras Iden dades Transporte Calidad Avisos | PDA C (pportunity Marketing Utilidades<br>Cobio de Facturas/Efectos | Ayuda                                                | demo - 19/12/2024                                           |
|                                                                    | D. Vto. H. F. Vto. D. Serie Fac. H. Serie F                      | ac. Ejercici Situación                                | Cliente                                                             | Comercial                                            |                                                             |
|                                                                    | D E Fact H E Fact D N Fac H N Fac                                | 2.024 Pendientes  Remesados Agrupados                 | Factura de Venta                                                    | Importe                                              |                                                             |
| [                                                                  |                                                                  |                                                       |                                                                     |                                                      |                                                             |
|                                                                    |                                                                  | Cadena                                                | Forma de Pago                                                       | e BUSCAR 👍                                           | VOLVER Dimportar                                            |
|                                                                    |                                                                  | ]                                                     |                                                                     |                                                      | Buscar                                                      |
|                                                                    | T Fecha Ejerc. Fact. F.Fact. Serie Fact. C.Efect                 | to N.Factura N.Efecto C.Cliente Cliente               | Situación Tipo Efecto Importe Pa                                    | gos Fecha Devolución C.Forma Pago                    | C.Comercial Agrupados                                       |
|                                                                    |                                                                  |                                                       |                                                                     |                                                      |                                                             |
|                                                                    |                                                                  | R 💿 PASAR TODO 💿 QUITAR                               | QUITAR TODO                                                         | e Informe                                            |                                                             |
| l l l l l l l l l l l l l l l l l l l                              | Fecha Ejerc. Fact. F.Fact. Serie Fact. C.Efecto                  | N.Factura N.Efecto C.Cliente Cliente Sit              | uación Tipo Efecto Importe Pago                                     | os Fecha Devolución C.Forma Pago                     | C.Comercial Agrupados                                       |
|                                                                    |                                                                  |                                                       | , ·, · · · · · · · · · · · · ·                                      | , , , , , , , , , , , , , , , , , , , ,              |                                                             |

### **PASO 2**

Cuando tengamos todos los filtros necesarios le tenemos que dar al botón de buscar y nos apareceran las facturas que cumplan esos requisitos.

| 🜠 clearERP      |             |                |                    |               |              |              |             |             |            |                 |                 |                      |            |         |              |                 | - 🗆 ×          |
|-----------------|-------------|----------------|--------------------|---------------|--------------|--------------|-------------|-------------|------------|-----------------|-----------------|----------------------|------------|---------|--------------|-----------------|----------------|
| Aplicación Alma | cén Compra  | s Ventas F     | acturación Pto.    | Venta Produce | ción G. Obra | s Identidade | s Transport | e Calidad A | Avisos PDA | C Opportunity M | arketing Utilid | ades Ayud            | a          |         |              |                 |                |
| 📼 沾 🖂 🔒 (       | 📑 🔟 1 EMPRE | ESA DEMO / 1 E | Delegacion Central |               |              |              |             |             | Cob        | oro de Factura  | s/Efectos       |                      |            |         |              |                 | demo - 19/12/2 |
| D. F. Vto.      | H. F. Vto   | . D            | . Serie Fac.       | H. Serie Fac. | Ejerc        | icio Situ    | ıación      |             |            | Cliente         |                 |                      |            | Comerc  | cial         |                 |                |
|                 | 7           | 17             | ~ 9                |               | ~ 🥄 2.0      | Tod          | os          |             | ~          | 13 HERMID       | AFERNANDEZ,     | M <sup>a</sup> CARME | IN F 🔍 🔇   |         |              |                 | <u> </u>       |
| D. F. Fact.     | H. F. Fac   | t. D           | .N.Fac.            | H.N.Fac.      | Reme         | esados       | Ag          | grupados    |            | Factura de Vent | а               |                      |            | Importe | e            |                 |                |
|                 | 7           | 17             |                    |               |              |              | ~           |             | ~          | Farma da Da as  |                 |                      |            |         |              |                 |                |
|                 |             |                |                    |               | Cade         | na           |             |             |            | Forma de Pago   |                 |                      |            |         | e BUSCAR     | • Volver 🛛 🐺 Ir | nportar        |
|                 |             |                |                    |               |              |              |             |             |            |                 |                 |                      |            |         |              |                 |                |
|                 |             |                |                    |               | ,            |              |             |             |            |                 |                 | ,                    |            |         |              | E               | Buscar         |
| T Fecha         | Ejerc. Fac  | t. F.Fac       | t. Serie Fact      | . C.Efecto    | N.Factura    | N.Efecto     | C.Client    | te Client   | e Situació | n Tipo Efecto   | Importe         | Pagos                | Fecha Dev  | olución | C.Forma Pago | C.Comercial     | Agrupados      |
| 07/06/          | 2024        | 07/06/         | 2 00               | 21            | 21           | 1            | 13          | HERMIC      | D Sin Reme | sar Recibo      | 110,88          | 3 0,00               |            |         | 01           | 1               | í í            |
| 19/11/          | 2024        | 19/11/         | 2 TC               | 56            | 44<br>56     | 1            | 13          | HERMIC      | D Sin Reme | sar Recibo      | 10,66           | 0,00                 |            |         | 01           | 1               |                |
|                 |             |                |                    |               |              |              |             |             |            |                 | - A court       |                      |            |         |              |                 | ,              |
|                 |             |                |                    | PASAR         | $\bigcirc$   | PASAR TOD    | D           | QUITAR      | <b>O</b> q | UITAR TODO      | 🗘 GENE          | RAR                  | e Info     | rme     |              |                 |                |
| ··· 🔢 📃         | 5 <b>1</b>  |                |                    |               |              |              |             |             |            |                 |                 |                      |            |         |              | E               | Buscar         |
| Fecha E         | jerc. Fact. | F.Fact.        | Serie Fact.        | C.Efecto      | N.Factura    | N.Efecto     | C.Cliente   | Cliente     | Situación  | Tipo Efecto     | Importe         | Pagos                | Fecha Devo | lución  | C.Forma Pago | C.Comercial     | Agrupados      |
|                 |             |                |                    |               |              |              |             |             |            |                 |                 |                      |            |         |              |                 | ,              |

Una vez aquí, lo que tenemos que hacer es seleccionas las facturas de las cuales queramos generar cobros y le damos al botón de pasar.

En el caso de queramos generar los cobros de todas las facturas de ese cliente o

de esos filtros en cuestión podemos darle al botón de "pasar todo" y nos pasara todas las facturas **PASAR TODO** 

Tambien podemos pasar facturas de clientes diferentes, solo tendriamos que pasar los de un cliente, luego buscar al otro y pasarlo también.

| 7ð 🖂 💧                  | <u>i 19</u>                | 1 EMPRESA                                          | DEMO / 1 Dele                                                                   | pacion Central                         |                           |                             |                                                                                             |                                   |                                                                                                  |                                         | Cob                                                           | ro de Facturas                                                                                                    | /Efectos                 |                                               |                               |                      |                                 | demo - 19/12      |
|-------------------------|----------------------------|----------------------------------------------------|---------------------------------------------------------------------------------|----------------------------------------|---------------------------|-----------------------------|---------------------------------------------------------------------------------------------|-----------------------------------|--------------------------------------------------------------------------------------------------|-----------------------------------------|---------------------------------------------------------------|----------------------------------------------------------------------------------------------------|--------------------------|-----------------------------------------------|-------------------------------|----------------------|---------------------------------|-------------------|
| F. Vto.                 |                            | H. F. Vto.                                         | D. S                                                                            | erie Fac.                              | H. Serie Fac              | . 1                         | Ejercicio                                                                                   | Situad                            | ción                                                                                             |                                         |                                                               | Cliente                                                                                                    |                          |                                               | Corner                        | cial                 |                                 |                   |
|                         |                            |                                                    | <b>H</b>                                                                        | ~ 9                                    |                           | ~ 9                         | 2.024                                                                                       | Todos                             |                                                                                                  |                                         | × 9                                                           | JOSE PIN                                                                                                    | TOS HERMIDA              | S.L. JOSE                                     | PI 🔍 😢                        |                      |                                 | 9                 |
| F. Fact.                |                            | H. F. Fact.                                        | D.N.                                                                            | Fac.                                   | H.N.Fac.                  |                             | Remesa                                                                                      | dos                               | Agru                                                                                             | upados                                  |                                                               | Factura de Venta                                                                                                    |                          |                                               | Import                        | e                    |                                 |                   |
|                         |                            |                                                    |                                                                                 |                                        |                           |                             |                                                                                             |                                   | ~                                                                                                |                                         | ~                                                             |                                                                                                    |                          |                                               | 9                             |                      |                                 |                   |
|                         |                            |                                                    |                                                                                 |                                        |                           |                             | Cadena                                                                                      |                                   |                                                                                                  |                                         |                                                               | Forma de Pago                                                                                                    |                          |                                               |                               | e BUSCAR 🔄           | VOLVER S In                     | nportar           |
|                         |                            |                                                    |                                                                                 |                                        |                           |                             |                                                                                             |                                   |                                                                                                  |                                         | 9 🖸                                                           |                                                                                                    |                          |                                               | 9                             |                      |                                 |                   |
|                         |                            |                                                    |                                                                                 |                                        |                           |                             |                                                                                             |                                   |                                                                                                  |                                         |                                                               |                                                                                                    |                          |                                               |                               |                      | Ð                               | uscar             |
| Fec                     | tha                        | Ejerc. Fact.                                       | F.Fact.                                                                         | Serie Fact.                            | C.Efecto                  | N.Fac                       | ctura                                                                                       | N.Efecto                          | C.Clente                                                                                         | Cliente                                 | Situación                                                     | Tipo Efecto                                                                                                    | Importe                  | Pagos                                         | Fecha Devolución              | C.Forma Pago         | C.Comercial                     | Agrupados         |
| 07/06                   | 6/ 20                      | 024                                                | 07/06/2                                                                         | . 00                                   | 12                        | 12                          | 1                                                                                           | 1                                 | 9                                                                                                | JOSE PT                                 | Sin Remes                                                     | ar Docho                                                                                                    | 16.97                    | 16.97                                         |                               | 01                   | 1                               |                   |
|                         |                            |                                                    |                                                                                 |                                        |                           |                             |                                                                                             | -                                 |                                                                                                  | JODE Pass                               |                                                               | ar Recibo                                                                                                    | 10,97                    | 10,00                                         |                               |                      |                                 |                   |
| 07/06                   | 6/ 20                      | 024                                                | 07/06/2                                                                         | . 00                                   | 13                        | 13                          | 1                                                                                           | 1                                 | 9                                                                                                | JOSE PL                                 | . Sin Remes                                                   | ar Recibo                                                                                                    | 5,14                     | 5,14                                          |                               | 01                   | 1                               |                   |
| 07/06                   | 6/ 20<br>6/ 20             | 024<br>024                                         | 07/06/2                                                                         | 00<br>00                               | 13<br>14                  | 13<br>14                    | 1                                                                                           | 1                                 | 9<br>9                                                                                           | JOSE PL<br>JOSE PL                      | Sin Remes                                                     | ar Recibo<br>ar Recibo                                                                                                    | 5,14                     | 5,14<br>20,14                                 |                               | 01<br>01             | 1                               |                   |
| 07/06                   | 16/ 20<br>16/ 20<br>16/ 20 | 024<br>024<br>024                                  | 07/06/2<br>07/06/2<br>07/06/2                                                   | 00                                     | 13<br>14<br>15            | 13<br>14<br>15              | 1                                                                                           | 1<br>1<br>1                       | 9<br>9<br>9                                                                                      | JOSE PI<br>JOSE PI<br>JOSE PI           | Sin Remes<br>Sin Remes<br>Sin Remes                           | ar Recibo<br>ar Recibo<br>ar Recibo                                                                                                    | 5,14<br>20,14<br>-0,84   | 5,14<br>20,14<br>-0,84                        |                               | 01<br>01<br>01       | 1<br>1<br>1                     |                   |
| 07/06<br>07/06<br>07/06 | 16/ 20<br>16/ 20           | 024<br>024<br>024                                  | 07/06/2<br>07/06/2<br>07/06/2                                                   | 00                                     | 13<br>14<br>15            | 13<br>14<br>15              | 1                                                                                           | 1                                 | 9<br>9<br>9                                                                                      | JOSE PI<br>JOSE PI<br>JOSE PI           | Sin Remes<br>Sin Remes<br>Sin Remes                           | ar Recibo<br>ar Recibo<br>ar Recibo                                                                                                    | 5,14<br>20,14<br>-0,84   | 5,14<br>20,14<br>-0,84                        |                               | 01<br>01<br>01       | 1 1 1                           |                   |
| 07/06                   | 16/ 20<br>16/ 20<br>16/ 20 | 024<br>024<br>024                                  | 07/06/2<br>07/06/2<br>07/06/2                                                   | 00                                     | 13<br>14<br>15            | 13<br>14<br>15              |                                                                                             | 1<br>1<br>1<br>SAR TODO           | 9999                                                                                             | JOSE PL<br>JOSE PL<br>JOSE PL           | Sin Remes<br>Sin Remes<br>Sin Remes                           | uttar todo                                                                                                    | 5,14<br>20,14<br>-0,84   | 5,14<br>20,14<br>-0,84                        | e Informe                     |                      | 1 1 1                           |                   |
| 07/06                   | 16/ 20<br>16/ 20           | 024<br>024<br>024                                  | 07/06/2<br>07/06/2<br>07/06/2                                                   | 00 00 00 00 00 00 00 00 00 00 00 00 00 | 13<br>14<br>15            | 13<br>14<br>15              | )<br>)<br>)<br>)<br>)<br>)<br>)<br>)<br>)<br>)<br>)<br>)<br>)<br>)<br>)<br>)<br>)<br>)<br>) | I<br>I<br>SAR TODO                | 9<br>9<br>9                                                                                      | JOSE PL<br>JOSE PL<br>JOSE PL           | Sin Remes<br>Sin Remes<br>Sin Remes                           | uttar todo                                                                                                    | 5,14<br>20,14<br>-0,84   | 5,14<br>20,14<br>-0,84                        | e Informe                     |                      | 1<br>1<br>1<br>1                | Jacar             |
| 07/06<br>07/06<br>07/06 | 6/ 20<br>6/ 20<br>6/ 20    | 024<br>024<br>024                                  | 07/06/2<br>07/06/2<br>07/06/2                                                   | 00<br>00<br>00<br>00                   | 13<br>14<br>15<br>0 PASAR | 13<br>14<br>15<br>N.Factura | © PAS                                                                                       | SAR TODO                          | 9<br>9<br>9<br>2                                                                                 | QUITAR<br>Cliente                       | Sin Remes<br>Sin Remes<br>Sin Remes<br>Sin Remes<br>Sin Remes | IR Recibo<br>ar Recibo<br>ar Recibo<br>ar Recibo                                                                                                    | \$1.14<br>20,14<br>-0,84 | 5,14<br>20,14<br>-0,84<br>AR                  | e Informe<br>Fecha Devolución | 01<br>01<br>01<br>01 | I<br>I<br>I<br>B<br>C.Comercial | uscar             |
| 07/00<br>07/00<br>07/00 | 6/ 20<br>6/ 20<br>6/ 20    | 024<br>024<br>024<br>024<br>. Fact. F<br>2.024 07/ | 07/06/2           07/06/2           07/06/2           07/06/2           07/06/2 | 00<br>00<br>00<br>00<br>00             | 13<br>14<br>15<br>• PASAR | 13<br>14<br>15<br>N.Factura | © PA4                                                                                       | 1<br>1<br>1<br>SAR TODO<br>Efecto | 9<br>9<br>9<br>9<br>9<br>9<br>0<br>0<br>0<br>0<br>0<br>0<br>0<br>0<br>0<br>0<br>0<br>0<br>0<br>0 | QUITAR<br>QUITAR<br>Cliente<br>IERMID S | Sin Remes<br>Sin Remes<br>Sin Remes<br>Sin Remes<br>Situación | III RECIDO<br>III RECIDO<br>III RECIDO | \$1.14<br>20,14<br>-0,84 | 5,14<br>20,14<br>-0,84<br>AR<br>Pagos<br>0,00 | e Informe<br>Fecha Devolución | 01<br>01<br>01<br>01 | I<br>I<br>I<br>E.Comercial      | JSC#<br>Agrupados |

Aquí ya tendríamos todas las facturas en la parte de abajo. (todas las que esten en la parte inferior serán la que van a ser cobradas)

Tenemos la posibilidad de sacar un informe de los cobros que vamos a realizar, pulsando el botón "informe" e - pagosfactven DDD 🕄 🔍 Q 100% I4 4 ▶ ⊨ 1 Facturación de Cobros SITUACION=todos 3 HERMIDAFERNANDEZ, Mª CA RESTAURANTE A FARTAR 13 HERMIDAFERNANDEZ, Mª CARMEN 0,00 110,88 RESTAURANTE A FARTAR 9 JOSE PINTOS HERMIDA S.L 16,97 16,97 JOSE PINTOS HERMIDA S.L 16,97 138,51 **Total General** 

e Informe

### PASO 3

💹 Datos Adicionales

Cta. Contrapartida

Concepto Contrapartida

¿ Entrega en metálico ?

Asiento por Efecto

57000000000

Metálico 🖂

ará darla al hatán da Lo siguiente generar y siguiente ve

| será darle al botón de                                                                                                    | Cobro de Facturas/Efectos                         | ×                             |
|----------------------------------------------------------------------------------------------------|---------------------------------------------------|-------------------------------|
|                                                                                                    |                                                   | »                             |
| se nos abrirá la                                                                                                    | IPRESA DEMO / 1 Delegacion Central Cobro de Factu | ras/Efectos demo - 19/12/2024 |
| ntana                                                                                                    |                                                   | Buscar                        |
|                                                                                                    | C.F Ejercici Serie N F C C Sit Tipo I Fec         | na D Gas Pte. C Imp. Co Obse  |
|                                                                                                    | 2 12 2.024 00 1 0 9 J 0 R 1                       | 0 1 0,00 0,00 ^               |
| CENERAR GENERAR                                                                                                    | 4 44 2.024 TC 1 1 13 H 0 R 1                      | 0 10,66 10,66                 |
| -                                                                                                    | 1 21 2.024 00 1 0 13 H 0 R 1                      | 0 0 110,88 110,88             |
| Coore of Factural/Effectos         C       Ejercico       Stuación       Clente       Comercial         2.024       Todos       9       JOSE PINTOS HERMIDA S.L. JOSE PI CO       Importe         Remesados       Agrupados       Factura de Venta       Importe         Cadena       Forma de Pago       Cadena       E BUSCAR       VOLVER       Tore         0       N.Factura       N.Efecto       C.Clente       Clente       Stuación       Tpo Efecto       Importe       Pagos       Fecha Devolución       C.Forma Pago       Comercial         12       1       9       JOSE PL       Sin Remesari Recibo       16.97       01       1         13       1       9       JOSE PL       Sin Remesari Recibo       20,14       01       1         14       1       9       JOSE PL       Sin Remesari Recibo       -0,84       01       1         15       1       9       JOSE PL       Sin Remesari Recibo       -0,84       01       1 | Finalizar                                         | ~                             |
|                                                                                                    |                                                   |                               |
| R OPASAR TODO OQUITAR OQUITAR TODO OGENERAR e Informe                                                                                                    | ×                                                 |                               |
| N.Factura         N.Efecto         C.Cliente         Cliente         Stuación         Tipo Efecto         Importe         Pagos         Fecha Devolución         C.Forma Pago         C.Comercial           21         1         13 HERMID         Sin Remisar         Recibo         110,88         0.00         01         01           44         1         13 HERMID         Sin Remesar         Recibo         10,66         0.00         01         1                                                                                                    |                                                   |                               |

En esta ventana se nos presenta un formulario con todas las facturas que hemos seleccionado, los muestra por si queremos hacer una entrega en alguna (es decir, pagar parte del importe).

#### Si clickamos en una nos abre esta pestaña:

| 1 EMPRESA | DEMO / 1 De | elegacion Central  |           | Cobro d  | demo - 19/12/2014 |   |             |    |            |
|-----------|-------------|--------------------|-----------|----------|-------------------|---|-------------|----|------------|
|           |             |                    |           | 000101   |                   |   |             |    |            |
| Ejer.     |             | Serie              | C.Factura |          | N.Efecto          |   | C.Efecto    |    | Fecha      |
|           | 2.024       | TC                 |           | 44       | ł                 | 1 |             | 44 | 15/11/2024 |
| Cliente   |             |                    |           | Situacio | on                |   | Tipo Efecto |    | -          |
| 13        | HERMIDA     | FERNANDEZ, Mª CARM | EN 🔍 🔘    | Sin Rem  | nesar             |   | Recibo      |    | ~          |
| Pte. Cobr | o           |                    |           |          | Imp. Cobrado      |   |             |    |            |
|           |             |                    |           | 10,66    |                   |   |             |    | 5,0        |
| Pte. Cobr | o Aux.      |                    |           |          | Imp. Cobrado A    | ۹ |             |    |            |
|           |             |                    |           | 10,66    |                   |   |             |    | 5          |
| Imp. Gast | os Aux.     |                    |           |          | Imp. Gastos       |   |             |    |            |
|           |             |                    |           | 0        |                   |   |             |    | 0          |
| Concepto  | Contable    | 9                  |           |          |                   |   |             |    |            |
|           |             |                    |           |          |                   |   |             |    |            |
| Etiqueta  |             |                    |           |          |                   |   |             |    |            |

F. Contabilización

Cód. Concepto EFE

Aceptar

Y en esta casilla de Imp. Cobrado, será en la que introduciremos el dinero que se nos ha abonado y que queremos restar a la factura en cuestión.

Una vez introducido el importe la daremos al botón de guardar y el cobro se hará de esa cantidad 듺

Lo siguiente será darle al botón de finalizar y se abre la siguiente: 🕗 Finalizar

۵ 😒

 $\sim$ 

Fecha

Sólo un Apunte de Banco 🛛 🖵

Por defecto pone la cuenta de caja pero podemos poner cualquiera

En caso de que paguen en metálico

Esto es por si queremos que a pesar de ser varias facturas (en caso de ser un mismo cliente) nos haga solo un asiento, un apunte al banco

### PASO 4

Una vez le dermos a aceptar nos enviará a esta pantalla. Como podemos observar en la parte superior derecha ya no se encuentra el botón verde de añadir.

| % clearERP        |             |                             |                         |                |          |                             |              |                    |              |        |         | _       |        | $\times$   |
|-------------------|-------------|-----------------------------|-------------------------|----------------|----------|-----------------------------|--------------|--------------------|--------------|--------|---------|---------|--------|------------|
| Aplicación Almacé | n Compras \ | Ventas Facturación Pto.     | Venta Producción G. Obr | as Identidades | Transpor | te Calidad Avisos PDA C Opp | oortunity Ma | rketing Utilidades | Ayuda        |        |         |         |        |            |
| 🖭 ն 🖂 🔒 🗾         | 1 EMPRESA   | DEMO / 1 Delegacion Central |                         |                |          | Cobro d                     | e Facturas   | s/Efectos          |              |        |         |         | demo - | 19/12/2024 |
| 0 0 1/2 0 0       |             |                             |                         |                |          |                             |              |                    |              |        |         | « 🔍 🕒 🖩 | 8      | \$         |
| Fecha             | C.Cobro     |                             | Ejercicio               | Serie          |          | Factura                     | Núm. Efe     | cto                | Vencin       | iento  | Importe |         |        |            |
| 19/12/2024        | 120.003.310 | 0.240                       | 2.                      | 024 TC         | $\sim$   | 44                          |              |                    | 1 15/11/2    | 2024   |         |         |        | 10,66      |
| Cliente           |             |                             |                         |                |          | Descripción del Cobro       |              |                    |              |        | Pago    |         |        |            |
| 13                | HERMIDAFE   | ERNANDEZ, Mª CARMEN F       | RESTAURANTE A FARTAR    |                | ୍ 🔘      | Pago de Efecto              |              |                    |              |        |         |         |        | 5          |
| F.Alta            |             |                             | Usuario                 |                |          |                             |              |                    |              |        |         |         |        |            |
| 08:25:56          | 1           | 9/12/2024                   | demo                    |                |          |                             |              |                    |              |        |         |         |        |            |
| Datos Enlace      |             |                             |                         |                |          |                             |              |                    |              |        |         |         |        |            |
| C.Emp.Cont        | Concepto    | o Contrapartida             | I                       | F.Contab.      | Contrap  | partida                     |              | Diario             | Asi.X Apunte | Etique | ta      |         | Conta  | ab.        |
|                   |             |                             | 1                       | 9/12/2024 👼    | 5720000  | 00001                       |              |                    | $\sim$       |        |         |         | No     | $\sim$     |
|                   |             |                             |                         |                |          |                             |              |                    |              |        |         |         |        |            |
|                   |             |                             |                         |                |          |                             |              |                    |              |        |         |         |        |            |
|                   |             |                             |                         |                |          |                             |              |                    |              |        |         |         |        |            |
|                   |             |                             |                         |                |          |                             |              |                    |              |        |         |         |        |            |
|                   |             |                             |                         |                |          |                             |              |                    |              |        |         |         |        |            |
|                   |             |                             |                         |                |          |                             |              |                    |              |        |         |         |        |            |

Por lo que para que podamos añadir otros cobros tendremos que darle al botón

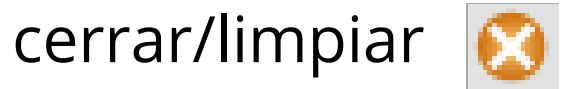

Esto lo hacemos porque sino, cuando volvamos a ir al apartado:

### FACTURACIÓN- COBRO FACTURAS/EFECTOS

Será esta la pantalla que nos aparezca y no la que nos permite insertar nuevos cobros